Yealink RoomCast Zoom Edition User Guide V1.0

# Contents

| RoomCast ' | Wireless Casting Device | 3   |
|------------|-------------------------|-----|
| Hardware   | Overview                | . 3 |

| Getting Started                                  | 4 |
|--------------------------------------------------|---|
| Deployment and Connection                        | 4 |
| Signing in to a Zoom Rooms Account               | 5 |
| Digital Signage                                  | 7 |
| How to Enable or Disable Digital Signage         | 7 |
| How to Add Content to a Location, Floor, or Room | 8 |
| Digital Signage Content Management               |   |
| WPP20 Presentation                               |   |
| Zoom Direct Sharing                              | 9 |
| Zoom Sharing Key                                 | 9 |
|                                                  |   |

| Configurations on the Web                  | 9  |
|--------------------------------------------|----|
| Signing in to the Web User Interface       |    |
| Basic Settings                             |    |
| Customizing the Home Screen                |    |
| LED Indicator                              | 11 |
| Network Settings                           |    |
| Connecting to a Wireless Network           |    |
| Wi-Fi Hotspot                              |    |
| System Settings                            | 14 |
| Firmware Update                            |    |
| System Diagnostic                          | 15 |
| Resetting the RoomCast to Factory Settings |    |

# **RoomCast Wireless Casting Device**

As an enterprise-level wireless presentation system, Yealink RoomCast allows you to share screens to a connected display through Yealink Wireless Presentation Pod, Zoom Direct sharing, and Zoom sharing key to display clear meeting information. With Yealink RoomCast, you can realize easy screen sharing and efficient collaboration.

This guide introduces the deployment, connection, usage, and configuration (on the web) of Yealink RoomCast.

Hardware Overview

# **Hardware Overview**

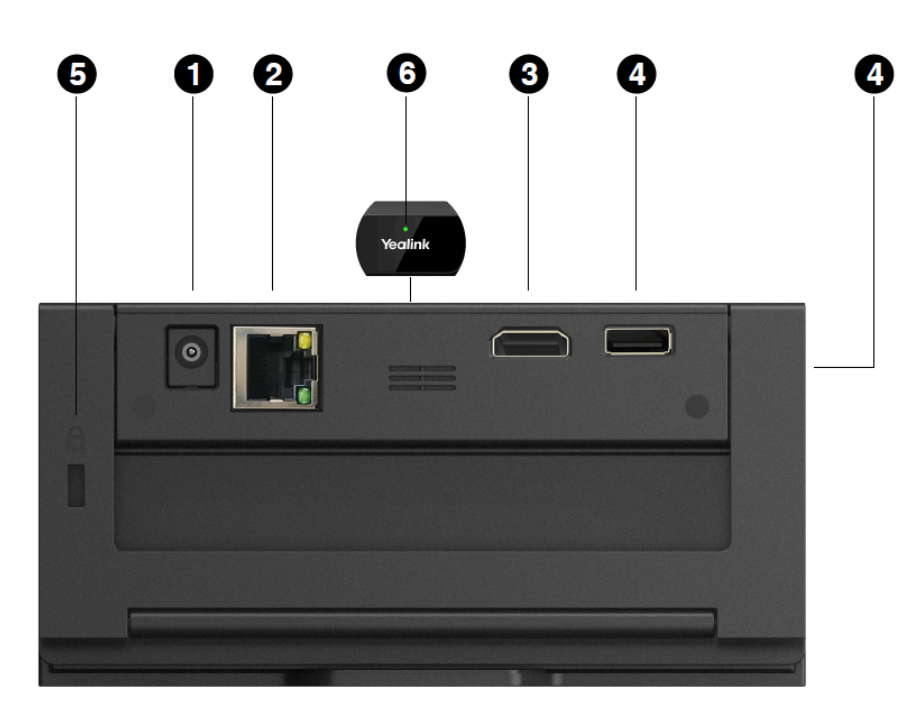

| No. | Port Name     | Description                                                                                                    |
|-----|---------------|----------------------------------------------------------------------------------------------------|
| 1   | DC12V port    | Connect to the power source via a power adapter.                                                                                  |
| 2   | Internet port | Connect to the network device.                                                                                                    |
|     |               | Support connecting to an IEEE 802.3af compliant PoE switch.                                                                       |
| 3   | HDMI port     | Connect to a screen/projector for displaying video images.                                                                        |
| 4   | USB port      | Connect to touch device, Yealink Wireless Presentation Pod, keyboard, mouse, and so on.                                           |
| 5   | Security Slot | Allow you to connect a universal security cable to the RoomCast, so you can lock it down. RoomCast cannot be removed when locked. |
| 6   | LED Indicator | Display the status of RoomCast.                                                                                                   |

### Related tasks LED Indicator

# **Getting Started**

This section intends to walk you through installing RoomCast and using RoomCast to share screens.

- Deployment and Connection
- Signing in to a Zoom Rooms Account
- Digital Signage
- Digital Signage Content Management

# **Deployment and Connection**

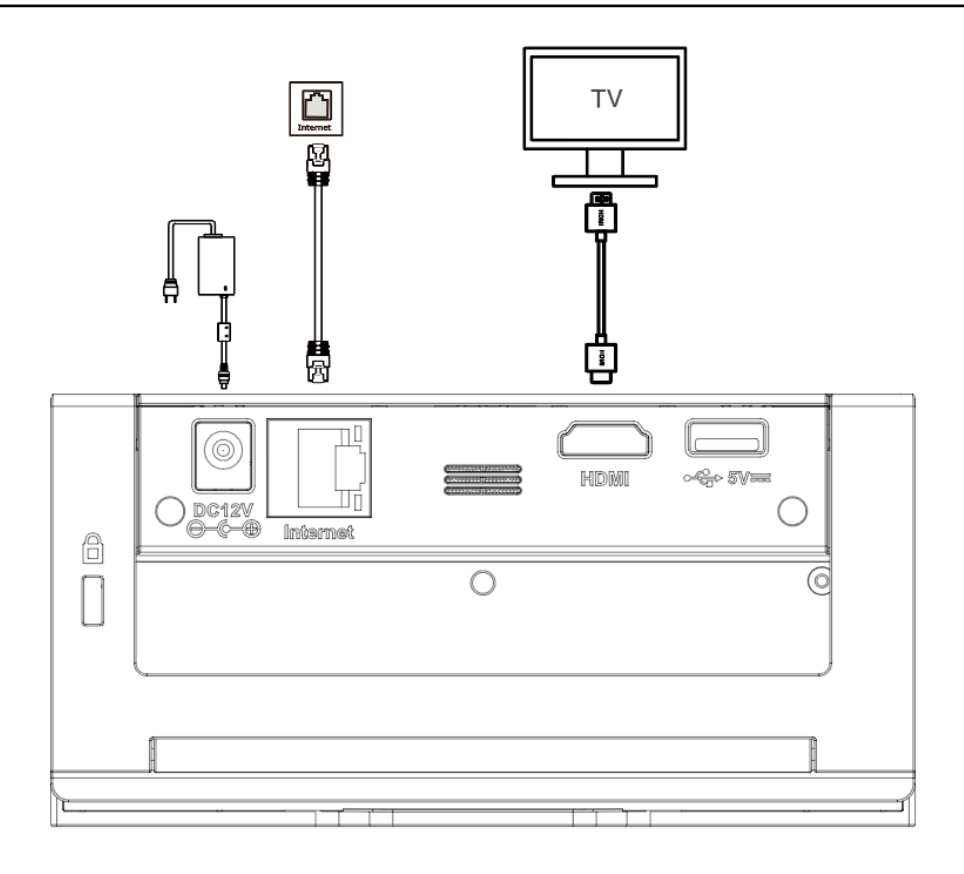

=

Note: You can connect the RoomCast to a wired network or Wi-Fi.

## **Related tasks**

Connecting to a Wireless Network Signing in to the Web User Interface

# Signing in to a Zoom Rooms Account

After you power on the RoomCast for the first time and connect it to a wired network, you can sign in to a Zoom Rooms account.

#### About this task

**Note:** Connect a mouse or touch screen to the RoomCast to control it.

#### Procedure

1. Select Sign In in the top-left corner.

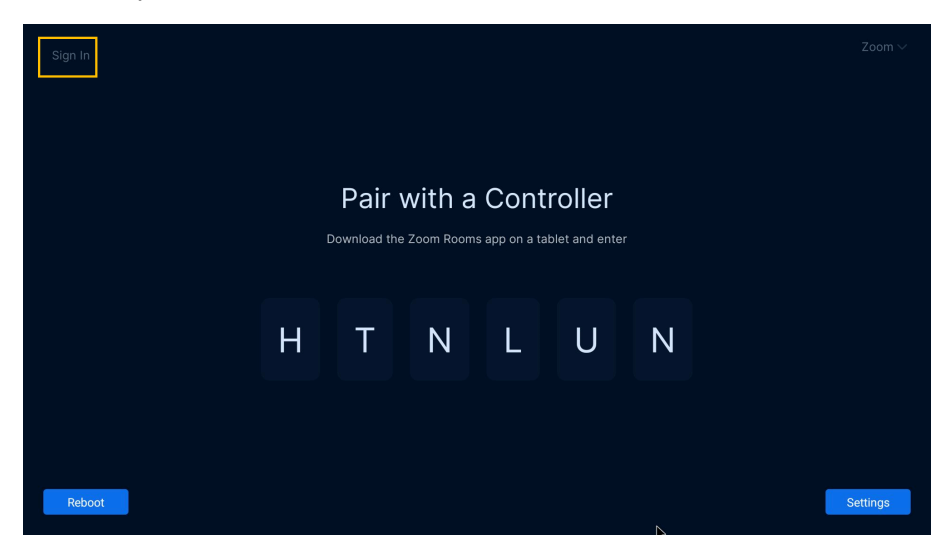

- 2. Do one of the following to sign in:
  - Go to *https://zoom.us/pair* to sign in to your Zoom Rooms account and enter the pairing code to sign in.

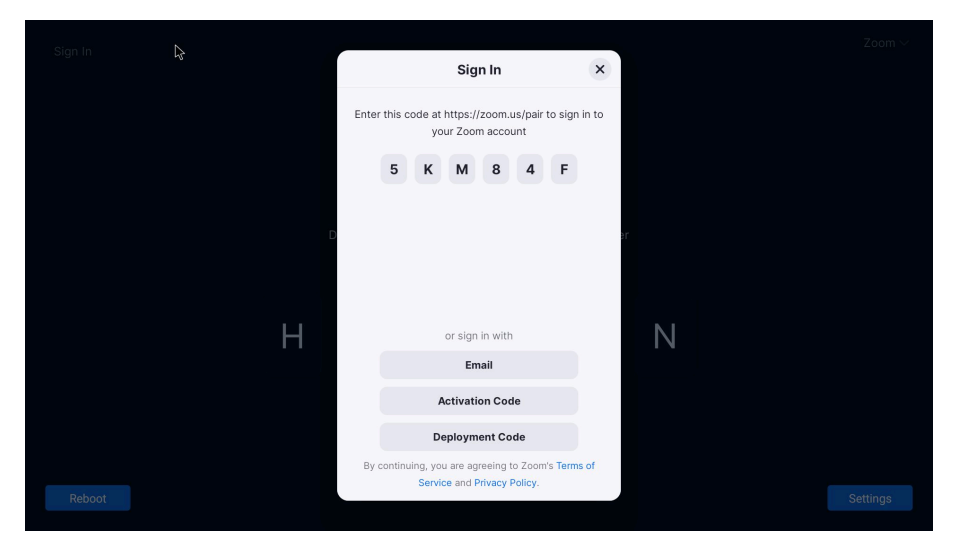

• Select Email and sign in to your Zoom Rooms account from the RoomCast.

|  |   | < Bac    | k Sign In            | × |   |  |
|--|---|----------|----------------------|---|---|--|
|  |   |          |                      |   |   |  |
|  |   |          | marypang@yealink.com |   |   |  |
|  |   | р I      | ••••••               |   |   |  |
|  |   |          |                      |   |   |  |
|  |   |          |                      |   |   |  |
|  |   |          |                      |   |   |  |
|  | ŀ | <i>λ</i> |                      |   | L |  |
|  |   |          |                      |   |   |  |
|  |   |          | Sign In              |   |   |  |
|  |   |          |                      |   |   |  |
|  |   |          |                      |   |   |  |
|  |   |          |                      |   |   |  |
|  |   |          |                      |   |   |  |

• Select Activation Code and use the activation code to sign in.

|  |  |   | < Ba                | ck                             | Ac                             | tivati                          | on Co                           | ode                        |                               | ×                        |     |   |  |  |  |
|--|--|---|---------------------|--------------------------------|--------------------------------|---------------------------------|---------------------------------|----------------------------|-------------------------------|--------------------------|-----|---|--|--|--|
|  |  |   | You o<br>an a<br>Ro | can sigi<br>activati<br>oms Ma | n in to a<br>on code<br>anagem | i specif<br>e. To ge<br>nent in | fic Zooi<br>enerate<br>https:/, | n Roon<br>code,<br>'zoom.i | n by en<br>go to Z<br>us/loca | itering<br>Zoom<br>Ition |     |   |  |  |  |
|  |  |   | 2                   | 3                              | 6                              | 9                               | 6                               | 5                          | 8                             | 9                        | ar. |   |  |  |  |
|  |  |   | 4                   | 3                              | 6                              | 5                               | 8                               | 7                          | 9                             | 5                        |     |   |  |  |  |
|  |  | Н |                     |                                |                                |                                 |                                 |                            |                               |                          |     | Ν |  |  |  |
|  |  |   |                     |                                |                                | Sig                             | ın In                           |                            |                               |                          |     |   |  |  |  |
|  |  |   |                     |                                |                                |                                 |                                 |                            |                               |                          |     |   |  |  |  |
|  |  |   |                     |                                |                                |                                 |                                 |                            |                               |                          |     |   |  |  |  |

- **Note:** Get the activation code from Zoom Rooms portal room/device list.
- Select **Deployment Code** and use the deployment code to sign in.

| Sign In |                              |                                                                                                    |                         |   | Zoom 🗸 |
|---------|------------------------------|----------------------------------------------------------------------------------------------------|-------------------------|---|--------|
|         | < Back                       | Deployment Code                                                                                       | ×                       |   |        |
|         | You can sig<br>quickly and i | n in to your Zoom Rooms device<br>in batches by entering deployme                                     | es safely,<br>ent code. |   |        |
| ſ       |                              | 2 4 6 8                                                                                               |                         |   |        |
|         |                              | ेंद्र शिease Wait                                                                                     |                         |   |        |
| Н       |                              |                                                                                                    |                         | Ν |        |
|         | To view the<br>Account/Loo   | code, go to Zoom Rooms Managem<br>cation Settings then Account/Locat<br>Basic on the Zoom web portal. | nent then<br>tion then  |   |        |
|         |                              |                                                                                                    |                         |   |        |
| Reboot  |                              |                                                                                                    |                         |   |        |

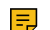

Note: Get the deployment code from your administrator.

# **Digital Signage**

Digital signage allows you to share images, videos, or websites on your Zoom Rooms screen when the room is not in a Zoom meeting. You can also create digital signage only rooms, for displaying content without deploying a full Zoom Room. If you add multiple images or websites to display, it will rotate through them and you can designate how long each displays. You can also set how long before and after scheduled meetings the content displays. Content can be set at a room, floor, location, or account level.

This section will only introduce enabling or disabling digital signage and adding content to a location, floor or room. For more information, see Zoom Rooms Digital Signage.

- How to Enable or Disable Digital Signage
- How to Add Content to a Location, Floor, or Room

### How to Enable or Disable Digital Signage

You can enable or disable digital signage by toggling the setting in the **Display Signage** tab. If you disable digital signage, your existing content and settings will be saved for later use.

#### Procedure

- **1.** Sign in to the Zoom web portal.
- 2. In the navigation menu, click Room Management then Zoom Rooms.
- **3.** Click a location, floor, or room in the left-side hierarchy. For example, if you want to edit all rooms on a particular floor, click the floor name in the hierarchy.
- 4. Click the Edit button next to the location, floor, or room name.
  - Note: To edit all rooms in the account, select the first option in the hierarchy with the HQ icon, then click Account Settings.
- 5. Click the Digital Signage tab.
- 6. Verify that the Digital Signage toggle is turned on.

## How to Add Content to a Location, Floor, or Room

You can also add content directly to a location, floor, or room. This content will not be added to the centralized content library.

#### Procedure

- 1. Sign in to the Zoom web portal.
- 2. In the navigation menu, click Room Management then Zoom Rooms.
- **3.** Click a location in the room hierarchy that you want to edit. For example, if you want the same content for all rooms on a particular floor, click the Floor name in the hierarchy.
- 4. Click the Edit button next to the location you chose. You can do this on an account level, a location level, a floor level, or a room level.
  - For the entire account: Go to Zoom Rooms and click on Account Settings.
  - For a location: Go to Zoom Rooms and click on the name of the location. Click on Edit at the top.
  - For a floor: Go to Zoom Rooms and click on the arrow next to the location. Click on the name of the floor from the list. Click on Edit at the top.
  - For a room: Go to Zoom Rooms and click on the name of the location on the left. Click on the name of the floor from the list. Click on Edit to the right of the room name.
- 5. Click the Digital Signage tab.
- 6. Scroll to the Content List, then click Add Content.
- 7. Click one of these tab to select content to add:

**Note:** You can select several items across multiple tabs.

- **My Computer**: Browse your computer to locate files and upload them. You can also drag and drop files from your system's file manager.
- Instructions: Select pre-loaded images that explain the basics of the Zoom Room controller.
- Content Library: Select images or URLs that have been uploaded to the content library.
- Zoom Assets: Select Zoom Phone call queue analytics wallboards to add.
- Playlist: Select digital signage playlists you created.
- URL: Enter a URL to display a website; for example, http://zoom.us. You can also enter a URL from a video streaming service to display an external video.
- 8. Click Add Items.
- **9.** Optional: Follow the instructions for changing content settings and the name, duration, and order of the content.

10.Click Save.

# **Digital Signage Content Management**

You can share your screen using Yealink Wireless Presentation Pod (WPP20), Zoom direct sharing, or Zoom sharing key.

- WPP20 Presentation
- Zoom Direct Sharing
- Zoom Sharing Key

## WPP20 Presentation

#### Before you begin

Make sure you have paired WPP20 with the RoomCast and connected WPP20 to the PC which is powered on.

#### Procedure

Do one of the following:

- On the WPP20, press the presentation button to share the full screen of the PC.
- On the Yealink Wireless Presentation Pod software, click **Advanced Share**. Select the window you want to share and then click **Start Sharing**.

## **Zoom Direct Sharing**

You can use the Zoom desktop client for macOS or Windows to share your screen. The Zoom desktop client can detect the ultrasonic signal generated by the RoomCast within 5 meters. This allows you to share your screen without the sharing key.

#### Before you begin

Make sure that you have turned on the feature of **Automatic direct sharing using ultrasonic proximity signal** from the Zoom web portal.

#### Procedure

Start or join a Zoom meeting, select **Share screen** from the Zoom desktop client or mobile app. You can also start sharing screen when you are not in a meeting.

## **Zoom Sharing Key**

You can use the Zoom desktop client for macOS or Windows to share your screen.

#### Procedure

- 1. Start or join a Zoom meeting, select **Share screen** from the Zoom desktop client or mobile app. You can also start sharing screen when you are not in a meeting.
- 2. Enter the sharing key displayed in the top-right corner of the screen connected to the RoomCast.

# **Configurations on the Web**

This section introduces how to go to the web user interface of RoomCast and configure the basic, network, and system settings.

- Signing in to the Web User Interface
- Basic Settings
- Network Settings
- System Settings
- · Resetting the RoomCast to Factory Settings

# Signing in to the Web User Interface

#### Procedure

 On the RoomCast Home screen, go to Settings > System Settings (enter the Room Passcode you set on the Zoom web portal) > About > IPv4.

| System Settings |                |                   |  |  |  |  |
|-----------------|----------------|-------------------|--|--|--|--|
| User Settings   | IPv4           | 10.53.30.31       |  |  |  |  |
| (i) About       | License Status | Eternal           |  |  |  |  |
| C Presentation  | MAC            | 80:5E:0C:18:7C:F8 |  |  |  |  |
| (B) Reboot      | Machine ID     | 503108D020000004  |  |  |  |  |
| Admin only      | Firmware       | 144.30.255.23     |  |  |  |  |

i

**Tip:** To get the Room Passcode, follow the steps below:

- a. Sign in to the Zoom web portal.
- **b.** Go to **Room Management** > **Zoom Rooms**.
- c. Click Edit beside the room associated with this RoomCast.
- d. In the tab of Account Profiles, locate to Room Passcode.
- e. Click the eye <sup>•</sup> icon to view the password.

| Basic             | Regenerate                                                                                                    |
|-------------------|----------------------------------------------------------------------------------------------------|
| Setup             |                                                                                                    |
| Room Location     | Support email for reporting issues                                                                                                    |
| Device Management | Enter the email address to be used for reporting Zoom Room issues.                                                                                                    |
|                   | Not set. 🖍                                                                                                    |
|                   | Allow users to report issues to IT ⑦ 🗹                                                                                                    |
|                   |                                                                                                    |
|                   | Support Phone                                                                                                    |
|                   | Enter the phone number to be used for reporting Zoom Room issues.                                                                                                    |
|                   | 18600900023 🖍                                                                                                    |
|                   |                                                                                                    |
|                   | Room Passcode                                                                                                    |
|                   | This 1-16 digit number or characters is used to secure your Zoom Rooms application. This code must be entered<br>on your Zoom Room Controller to change settings or sign out. |
|                   | 0 /                                                                                                    |

- 2. Open a web browser and enter the IP address of RoomCast.
- 3. Enter the username and password (the default admin username is *admin* and password is 0000) and click Login.
- 4. After signing in, set the time, network, and password according to the quick setup. The quick setup will pop up automatically when you sign in to the web user interface for the first time. You can also click **Quick Setup** in the bottom-right corner to open it.

# **Basic Settings**

This section introduces how to share screens, customize the home screen, and control the LED indicator.

- Customizing the Home Screen
- LED Indicator

## **Customizing the Home Screen**

You can customize the language, meeting room name or others for the home screen of RoomCast.

## Procedure

- 1. On the web user interface, go to **Basic** > **On-Screen**.
- 2. Configure and save the following settings:

| Parameter                      | Description                                                                                                    |
|--------------------------------|----------------------------------------------------------------------------------------------------|
| On-Screen Language             | Set the RoomCast display language.                                                                                                    |
| Meeting Room Name/Host<br>Name | Set the device name of RoomCast or the name of the meeting room that the RoomCast locates in.                                                                                       |
| Display Resolution             | Set the resolution of the RoomCast output image.                                                                                                    |
|                                | <b>Default:</b> auto. The available resolution you can select varies from the screen you connect. RoomCast will automatically select a best resolution to fit the connected screen. |
| Display Wi-Fi Name             | Enable or disable the home screen to display the RoomCast Wi-Fi name.<br>Default: enabled.                                                                                          |
| Display Wi-Ei Password         | Enable or disable the home careen to display the ReemCast Wi Fi                                                                                                    |
| Display WI-FI Password         | password.                                                                                                    |
|                                | <b>Default</b> : enabled. This parameter is available only when you enable the <b>Display Wi-Fi Name</b> .                                                                          |

# **LED Indicator**

You can enable or disable the LED indicator of RoomCast.

### Procedure

- 1. On the web user interface, go to **Basic** > **LED Control**.
- 2. Enable or disable the LED Indicator.

| Status | Description  |
|--------|--------------|
| Red    | In idle mode |
| Green  | Working      |
| Off    | Powered off  |

# **Network Settings**

This section introduces how to connect the RoomCast to a wireless network and how to useRoomCast to provide a Wi-Fi Hotspot.

- Connecting to a Wireless Network
- Wi-Fi Hotspot

## **Connecting to a Wireless Network**

You can both connect the RoomCast to a wired network or a wireless network.

#### Procedure

- 1. On your web user interface, go to Network > Wireless Network > Connect to Exiting Network.
- 2. Click Scan Wireless Network to search for the wireless network.
- **3.** Select the desired wireless network and connect the RoomCast to it. If the network is protected with password, enter its password.
- 4. Click Confirm to connect.

The display device prompts that the RoomCast is connected to a wireless network.

**Note:** The feature of **Connect to Exiting Network** is enabled by default. If you disable this feature, the RoomCast cannot connected to a wireless network.

#### **Related tasks**

Signing in to the Web User Interface

## Wi-Fi Hotspot

You can set the parameters of the Wi-Fi hotspot provided RoomCast.

### Procedure

1. On your web user interface, go to Network > Wireless Network > Wi-Fi Hotspot.

**2.** Configure and save the following settings:

| Wireless Network              |                                                                       |                               |                                 |
|-------------------------------|-----------------------------------------------------------------------|-------------------------------|---------------------------------|
| Connect to Exiting Net        | work                                                                  |                               |                                 |
| Connect to Exiting<br>Network |                                                                       |                               |                                 |
|                               | Scan Wireless Network                                                 |                               |                                 |
| Network Name                  | -                                                                     |                               |                                 |
| Status                        | Disconnected                                                          |                               |                                 |
| Wi-Fi Hotspot                 |                                                                       |                               |                                 |
| Wi-Fi Hotspot                 |                                                                       |                               |                                 |
| Frequency                     | ● 5G ○ 2.4G                                                           |                               |                                 |
| * Network Name                | Yealink-0000E9-5G                                                     | 4                             | Change your local Wi-Fi network |
| * Password                    | 19445307                                                              | 4                             | Change your local Wi-Fi network |
|                               | After change Wi-Fi name and password, please remember to plug WPP20 t | o RoomCast for Wi-Fi pairing. | password                        |
| Channel                       | Auto                                                                  | ¥                             |                                 |
| LAN IP Address                | Auto      Manually                                                    |                               |                                 |
| Network Isolation             | Enable this to let WI-Fi Hotspot cannot access the connected network  |                               |                                 |
|                               |                                                                       |                               |                                 |
|                               |                                                                       | Confirm Cancel                |                                 |
|                               |                                                                       |                               |                                 |
|                               |                                                                       | Confirm                       |                                 |

| Parameter     | Description                                                                                                    |
|---------------|----------------------------------------------------------------------------------------------------|
| Wi-Fi Hotspot | Enable or disable the Wi-Fi hotspot.                                                                                                    |
|               | Default: enabled.                                                                                                    |
| Band          | Configure the frequency of the Wi-Fi hotspot.                                                                                                    |
|               | • 2.4G                                                                                                    |
|               | • 5G                                                                                                    |
|               | Default: 5G.                                                                                                    |
| Network Name  | Configure the name of the Wi-Fi hotspot.                                                                                                    |
|               | <b>Note</b> : if you change the above parameter, you need to unplug and plug WPP20 to connect it to the RoomCast to refresh the Wi-Fi setting. Besides, you need to reconnect the devices connected to the Wi-Fi Hotspot provided by the RoomCast. |
| Password      | Configure the password of the Wi-Fi hotspot.                                                                                                    |
|               | <b>Note</b> : if you change the above parameter, you need to unplug and plug WPP20 to connect it to the RoomCast to refresh the Wi-Fi setting. Besides, you need to reconnect the devices connected to the Wi-Fi Hotspot provided by the RoomCast. |

| Parameter         | Description                                                                                                    |
|-------------------|----------------------------------------------------------------------------------------------------|
| Channel           | Configure the channel of the Wi-Fi hotspot.                                                                                                    |
|                   | <ul> <li>Auto</li> <li>36</li> <li>40</li> <li>48</li> <li>149</li> <li>153</li> <li>157</li> <li>161</li> <li>165</li> </ul>                                                                                                    |
|                   | Default: auto.                                                                                                    |
| LAN IP Address    | <ul> <li>Configure the generation type of Wi-Fi hotspot address.</li> <li>Auto - generate the address segment of the Wi-Fi hotspot automatically.<br/>The default network segment is 192.168.144.X.</li> <li>Manual - if the auto generated network segment conflicts with the one you use, you can change the network segment, for example.</li> <li>Default: auto.</li> </ul> |
| Network Isolation | Enable or disable the network isolation.                                                                                                    |
|                   | <b>Default</b> : disabled. Generally, the devices connected to the Wi-Fi Hotspot provided by the RoomCast can access the internet. However, if you enable this feature, those devices can only share screens but cannot access the internet.                                                                                                    |

# **System Settings**

This section introduces how to set the power and update schedule for the RoomCast.

- Firmware Update
- System Diagnostic

## **Firmware Update**

- Automatic Update
- Manual Update

#### **Automatic Update**

If you enable this feature, the RoomCast will check whether a new version is available at a specific time each day. If it is, the RoomCast will automatically upgrade to the new version.

### Procedure

- 1. On the web user interface, go to System > Update > Update Schedule.
- 2. Enable Automatic Update.
- 3. Set the Update Time and click Confirm.

#### Manual Update

#### Procedure

- 1. On the web user interface, go to System > Update > Manually Update.
- 2. Click Select File beside Device Firmware and upload the firmware you want.

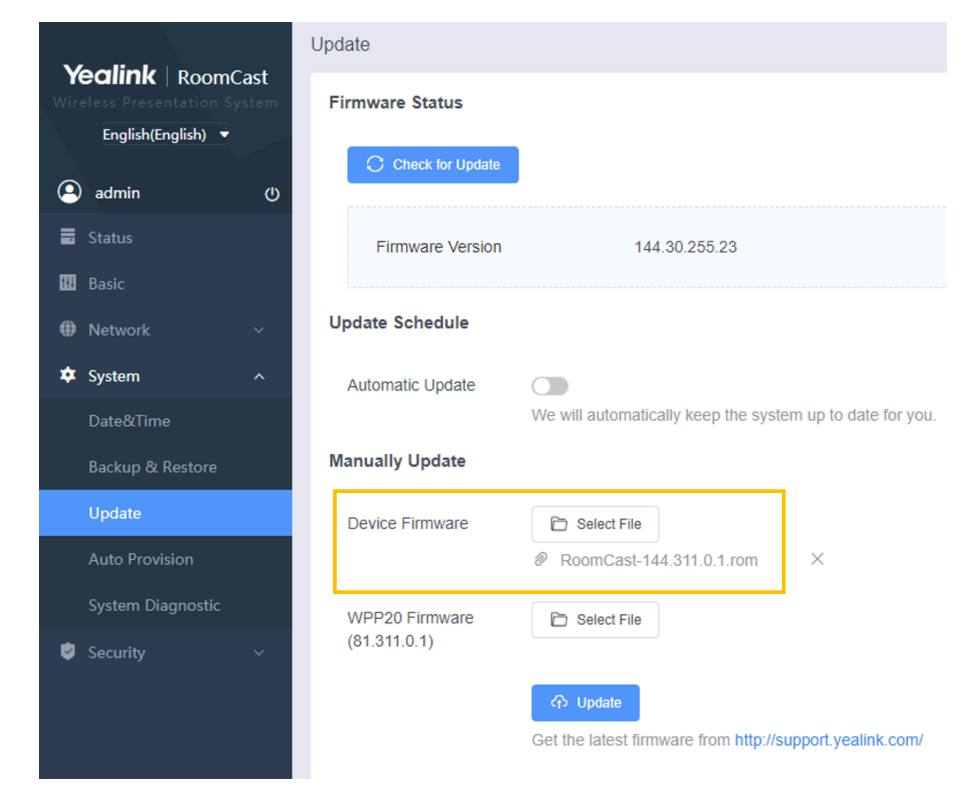

**Note:** You can obtain the latest firmware from Yealink support.

#### System Diagnostic

=

The RoomCast uses log files to record events. When it has some problems, you can export the log files and send them to Yealink technical support to troubleshoot. You can export the log files to your computer or log servers.

#### Procedure

- 1. On the web user interface, go to System > System Diagnostic.
- 2. Set the Local Log Level and Syslog Level to 6.
- 3. Click Start beside Export All Diagnostic Files and perform the steps to cause the issue.
- 4. Click Stop after reproducing the issue and click Export to export the diagnostic files.

# **Resetting the RoomCast to Factory Settings**

#### Procedure

Do one of the following to reset the RoomCast to factory settings:

- From the web user interface
  - a. Sign in to the web user interface of the RoomCast
  - **b.** Go to **System > Back & Restore**.
  - c. Click Reset to Factory Settings.
- Use a mouse or touch screen connected to the RoomCast
  - a. Go to Settings > System Settings > Debug.
  - **b.** Enter the admin password.
  - c. Select Reset to factory.
- Reset Button
  - a. Locate the Reset button on the back of your RoomCast.
  - **b.** With the RoomCast powered on, use the pointed end of a paperclip or similar object to press and hold the Reset button for a few seconds.
  - c. Wait for the RoomCast to fully reset and power back on.